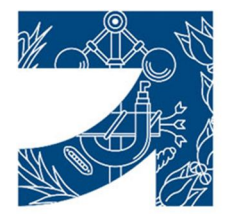

Plaza Asdrúbal nº 16, 11008 Cádiz. CIF: Q-1170001-J Teléfono: 956257275 Fax: 956252214 https://ingenierosdecadiz.es E-mail: secretaria@ingenierosdecadiz.es

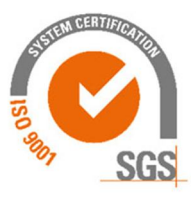

# CERTIFICADO DIGITAL COGITI CÁDIZ

## PROCEDIMIENTO PARA OBTENER EL CERTIFICADO

El proceso de obtención del Certificado software (como archivo descargable) de usuario, se divide en cuatro pasos que deben realizarse en el orden señalado:

1. Configuración previa. Para solicitar el certificado es necesario instalar el software que se indica en este apartado.

Aquí puedes encontrar los detalles de la configuración previa.

https://www.sede.fnmt.gob.es/certificados/personafisica/obtener-certificado-software/configuracion-previa

2. Solicitud vía internet de su Certificado. Al finalizar el proceso de solicitud, recibirás en tu cuenta de correo electrónico un Código de Solicitud que te será requerido en el momento de acreditar tu identidad y posteriormente a la hora de descargar tu certificado.

https://www.sede.fnmt.gob.es/certificados/personafisica/obtener-certificado-software/solicitar-certificado/solicitudchrome

 Acreditación de la identidad en el Colegio. Una vez completada la fase anterior y estés en posesión de tu Código de Solicitud, para continuar con el proceso deberás Acreditar tu Identidad en el Colegio, ya sea presencialmente o utilizando algún medio telemático de videoconferencia. Vemos la opción más cómoda para ti.

Necesitamos que tengas a mano:

- El código de solicitud que te ha sido remitido a su cuenta de correo electrónico.
- El Documento Nacional de Identidad (DNI), pasaporte o carné de conducir.

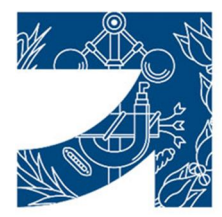

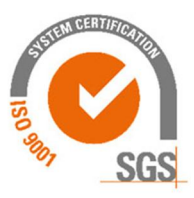

4. Descarga de tu Certificado de Usuario. Aproximadamente 1 hora después de que haya acreditado tu identidad en el Colegio y haciendo uso de tu Código de Solicitud, desde aquí podrás descargar e instalar tu certificado (te aparecerá en Internet explorer, en el menú "Herramientas", "Opciones de Internet", pestaña "Contenido", en el apartado de Certificados). Has de utilizar el mismo ordenador que usaste para la solicitud del certificado.

Posteriormente podrás realizar una copia de seguridad en PFX para el Visado.

https://www.sede.fnmt.gob.es/certificados/personafisica/obtener-certificado-software/descargarcertificado/descarga-chrome

## PROCEDIMIENTO PARA OBTENER EL ARCHIVO PFX

Para exportar Certificados personales en Internet Explorer debemos seguir los siguientes pasos:

Acceder al menú "Herramientas", "Opciones de Internet". Una vez allí, seleccionaremos la pestaña "Contenido". En el apartado de Certificados pulsaremos el botón de "Certificados" y una vez en la ventana pulsaremos la pestaña "Personal". Aquí se nos muestra una pantalla con la relación de Certificados personales instalados en nuestro navegador. Seleccionamos el que queremos exportar y pulsamos el botón "Exportar".

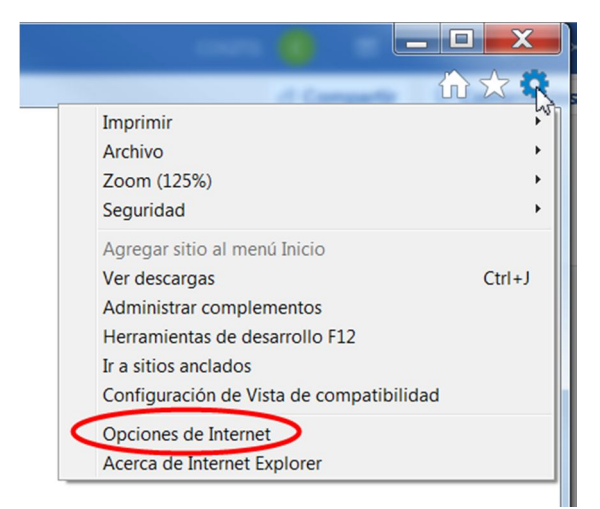

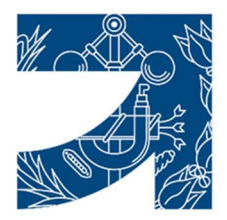

Plaza Asdrúbal nº 16, 11008 Cádiz. CIF: Q-1170001-J Teléfono: 956257275 Fax: 956252214 https://ingenierosdecadiz.es E-mail: secretaria@ingenierosdecadiz.es

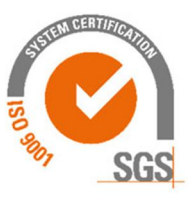

| Opciones de Inte     | rnet                                                                                   | -                                  | -            | ? X                      |  |
|----------------------|----------------------------------------------------------------------------------------|------------------------------------|--------------|--------------------------|--|
| Conexiones           | Program                                                                                | Programas                          |              | Opciones avanzadas       |  |
| General              | Seguridad                                                                              | Priva                              | acidad       | Contenido                |  |
| Use<br>iden<br>Borra | certificados para las co<br>tificación.<br>r estado SSL                                | onexiones<br>Certificados          | cifradas y p | ara fines de<br>Editores |  |
| Autocompletar        |                                                                                        |                                    |              |                          |  |
| Auto<br>pági<br>a lo | completar almacena lo<br>nas web para intentar<br>que escribe y sugerir p<br>ridoncias | escrito e<br>anticipars<br>osibles | n e          | Configuración            |  |

| oósito planteado:<br>rsonal Otras pe | <todos></todos> | lades de certificación int | ermedias E | ntidades de certificac |
|--------------------------------------|-----------------|----------------------------|------------|------------------------|
| Emitido para                         |                 | Emitido por                | Fecha d    | Nombre descr           |
|                                      |                 | AC Representación          | 23/10/2    | <ninguno></ninguno>    |
|                                      | and a star      | AC FNMT Usuarios           | 12/11/2    | <ninguno></ninguno>    |
|                                      |                 | AC FINIT USUARIOS          | 03/04/2    | <ninguno></ninguno>    |
| mportar                              | xportar         | Quitar                     |            | Opciones avanzada      |

A partir de este momento nos guiará un asistente de Windows.

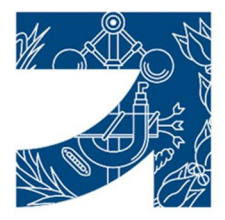

Plaza Asdrúbal nº 16, 11008 Cádiz. CIF: Q-1170001-J Teléfono: 956257275 Fax: 956252214 https://ingenierosdecadiz.es E-mail: secretaria@ingenierosdecadiz.es

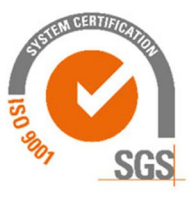

Seleccionamos la opción "Exportar la clave privada" y pulsamos "Siguiente".

| Asistente para exportación de certificados                                                                                                    |
|----------------------------------------------------------------------------------------------------|
| Exportar la clave privada<br>Puede elegir la exportación de la clave privada con el certificado.                                                                 |
| Las claves privadas se protegen con contraseñas. Si desea exportar la clave privada<br>con el certificado, debe escribir una contraseña en una página posterior. |
| Exportar la clave privada O Exportar la clave privada O No exportar la clave privada                                                                             |
| Nota: la clave privada asociada está marcada como no exportable. Solamente puede exportarse el certificado.                                                      |
|                                                                                                    |

Elegir las opciones que están en rojo siguientes:

| Formato de archivo de exportación<br>Los certificados pueden ser exportados en diversos formatos de archivo. |                                                                                                    |  |  |  |  |
|----------------------------------------------------------------------------------------------------|----------------------------------------------------------------------------------------------------|--|--|--|--|
| Selec                                                                                                    | cione el formato que desea usar:                                                                                                    |  |  |  |  |
| ۲                                                                                                    | DER binario codificado X.509 (.CER)                                                                                                    |  |  |  |  |
| C                                                                                                    | X.509 codificado base 64 (.CER)                                                                                                    |  |  |  |  |
| C                                                                                                    | Estándar de sintaxis de cifrado de mensajes: certificados PKCS #7 (.P7B)                                                                                                    |  |  |  |  |
|                                                                                                    | Incluir todos los certificados en la ruta de acceso de certificación (si es posible)                                                                                                    |  |  |  |  |
|                                                                                                    | Intercambio de información personal: PKCS #12 (.PFX)<br>Iduir todos los ceruncados en la ruta de acceso de certificación (si es posible)<br>El ninar la clave privada si la exportación es correcta<br>portar todas las propiedades extendidas<br>Almacén de certificados en serie de Microsoft (.SST) |  |  |  |  |
| Más inforr                                                                                                   | mación acerca de los <u>formatos de archivo de certificado</u>                                                                                                    |  |  |  |  |

Si quieres eliminar la clave privada del ordenador, marca la casilla en verde.

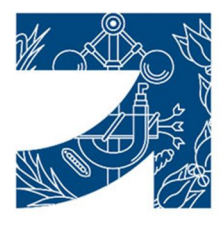

Plaza Asdrúbal nº 16, 11008 Cádiz. CIF: Q-1170001-J Teléfono: 956257275 Fax: 956252214 https://ingenierosdecadiz.es E-mail: secretaria@ingenierosdecadiz.es

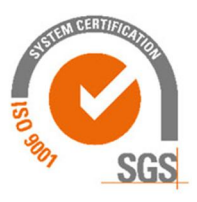

Llegamos a una pantalla donde se nos pide indicar una contraseña y su validación para proteger el archivo que contiene el Certificado exportado. Las introducimos y pulsamos el botón "Siguiente". (Esta misma contraseña se pedirá para importar el certificado a otro navegador o equipo diferente, es importante que la recuerde).

En el siguiente cuadro de dialogo indicaremos la ruta y el nombre del archivo que queremos que contenga el certificado exportado, para ello pulsamos el botón "Examinar", una vez elegida la ruta y el nombre del archivo pulsamos "Guardar", a continuación, pulsaremos el botón "Siguiente".

Por último, se nos muestra una ventana con las características del certificado exportado, pulsaremos el botón "Finalizar" y nos aparece un mensaje de aviso diciendo que la clave privada va a ser exportada, pulsamos "Aceptar" y si la operación ha sido correcta se nos mostrará un cuadro informándonos de que el certificado ha sido exportado con éxito.

NOTA: El archivo generado en la ruta indicada será la copia de seguridad de su certificado junto con la clave privada, guárdela en lugar seguro. Nunca entregue copia de su clave privada a nadie bajo ningún concepto, el certificado es responsabilidad del titular del mismo.

Si utilizas Firefox puedes seguir el siguiente tutorial:

<u>https://www.sede.fnmt.gob.es/preguntas-frecuentes/exp-imp-y-elim-de-</u> <u>certificados/-/asset\_publisher/EwGOMAWPq4DV/content/1399-como-puedo-</u> <u>exportar-mi-certificado-con-mozilla-firefox-</u> ?inheritRedirect=false&redirect=https%3A%2F%2Fwww.sede.fnmt.gob.es%2Fp

reguntas-frecuentes%2Fexp-imp-y-elim-de-

certificados%3Fp\_p\_id%3D101\_INSTANCE\_EwGOMAWPq4DV%26p\_p\_lifecycle %3D0%26p\_p\_state%3Dnormal%26p\_p\_mode%3Dview%26p\_p\_col\_id%3Dcolu mn-2%26p\_p\_col\_count%3D1

### Mac

https://www.sede.fnmt.gob.es/preguntas-frecuentes/exp-imp-y-elim-decertificados/-/asset\_publisher/EwGOMAWPq4DV/content/1379-como-puedoexportar-mi-certificado-desde-el-llavero-de-mac-

<u>?inheritRedirect=false&redirect=https%3A%2F%2Fwww.sede.fnmt.gob.es%2Fp</u> <u>reguntas-frecuentes%2Fexp-imp-y-elim-de-</u>

certificados%3Fp\_p\_id%3D101\_INSTANCE\_EwGOMAWPq4DV%26p\_p\_lifecycle %3D0%26p\_p\_state%3Dnormal%26p\_p\_mode%3Dview%26p\_p\_col\_id%3Dcolu mn-2%26p\_p\_col\_count%3D1

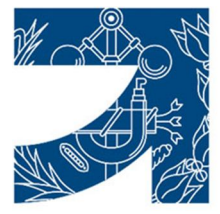

Plaza Asdrúbal nº 16, 11008 Cádiz. CIF: Q-1170001-J Teléfono: 956257275 Fax: 956252214 https://ingenierosdecadiz.es E-mail: secretaria@ingenierosdecadiz.es

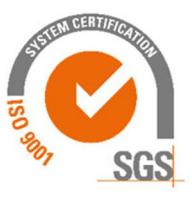

Chrome

https://www.sede.fnmt.gob.es/preguntas-frecuentes/exp-imp-y-elim-decertificados/-/asset\_publisher/EwGOMAWPq4DV/content/1381-comoexportar-un-certificado-con-google-chrome-en-linux-2iphoritPadirect\_falso%redirect\_https%24%2E%2Ewwww.sede.fpmt.gob.os%2E

<u>?inheritRedirect=false&redirect=https%3A%2F%2Fwww.sede.fnmt.gob.es%2Fp</u> <u>reguntas-frecuentes%2Fexp-imp-y-elim-de-</u>

certificados%3Fp\_p\_id%3D101\_INSTANCE\_EwGOMAWPq4DV%26p\_p\_lifecycle %3D0%26p\_p\_state%3Dnormal%26p\_p\_mode%3Dview%26p\_p\_col\_id%3Dcolu mn-2%26p\_p\_col\_count%3D1